# Manual do SIFAP

# Sumário

| Apresentação                                                                                                    | 2                                                                                 |
|----------------------------------------------------------------------------------------------------|-----------------------------------------------------------------------------------|
| Dúvidas, Canais de Atendimento e Sugestões                                                                                                    | 2                                                                                 |
| Visão Geral do SIFAP                                                                                                    | 2                                                                                 |
| A quem se destina                                                                                                    | 2                                                                                 |
| Usuários do sistema                                                                                                    | 2                                                                                 |
| Perfis da farmácia no SIFAP                                                                                                    | 2                                                                                 |
| Condição cadastral das farmácias no SIFAP                                                                                                    | 2                                                                                 |
| Acesso ao Sistema                                                                                                    | 3                                                                                 |
| Cadastramento de senha                                                                                                    | 4                                                                                 |
| Critérios para cadastramento de senha                                                                                                    | 5                                                                                 |
| Geração de nova senha de acesso                                                                                                    | 5                                                                                 |
| Alteração do e-mail vinculado ao acesso                                                                                                    | 7                                                                                 |
| Cadastramento ou Recadastramento das unidades                                                                                                    | 7                                                                                 |
|                                                                                                    |                                                                                   |
| Menu "Dados da Farmácia"                                                                                                    | 8                                                                                 |
| Menu "Dados da Farmácia"<br>Diferença no cadastramento de unidade Filial <b>Erro! Indicado</b>                                                                                                    | 8<br>r não definido.                                                              |
| Menu "Dados da Farmácia"<br>Diferença no cadastramento de unidade Filial <b>Erro! Indicado</b><br>Menu "Dados Bancários Conta Pessoa Jurídica Matriz"                                                                                                    | 8<br><b>r não definido.</b><br>9                                                  |
| Menu "Dados da Farmácia"<br>Diferença no cadastramento de unidade Filial <b>Erro! Indicado</b><br>Menu "Dados Bancários Conta Pessoa Jurídica Matriz"<br>Menu "Dados do Farmacêutico"                                                                                                    | 8<br><b>r não definido.</b><br>9<br>10                                            |
| Menu "Dados da Farmácia"<br>Diferença no cadastramento de unidade Filial <b>Erro! Indicado</b><br>Menu "Dados Bancários Conta Pessoa Jurídica Matriz"<br>Menu "Dados do Farmacêutico"<br>Como solicitar o descredenciamento do farmacêutico de outra farmácia? <b>Erro!</b><br><b>definido.</b> 1                                                                                                    | n não definido.<br>9<br>                                                          |
| Menu "Dados da Farmácia"<br>Diferença no cadastramento de unidade Filial <b>Erro! Indicado</b><br>Menu "Dados Bancários Conta Pessoa Jurídica Matriz"<br>Menu "Dados do Farmacêutico"<br>Como solicitar o descredenciamento do farmacêutico de outra farmácia? <b>Erro!</b><br><b>definido.</b> 1<br>Menu "Representantes"                                                                                                    | 8<br>r não definido.<br>9<br>                                                     |
| Menu "Dados da Farmácia"<br>Diferença no cadastramento de unidade Filial <b>Erro! Indicado</b><br>Menu "Dados Bancários Conta Pessoa Jurídica Matriz"<br>Menu "Dados do Farmacêutico"<br>Como solicitar o descredenciamento do farmacêutico de outra farmácia? <b>Erro!</b><br><b>definido.1</b><br>Menu "Representantes"<br>Adicionar novos representantes                                                                                                    | 8<br>r não definido.<br>9<br>                                                     |
| Menu "Dados da Farmácia"<br>Diferença no cadastramento de unidade FilialErro! Indicado<br>Menu "Dados Bancários Conta Pessoa Jurídica Matriz"<br>Menu "Dados do Farmacêutico"<br>Como solicitar o descredenciamento do farmacêutico de outra farmácia?Erro!<br>definido.1<br>Menu "Representantes"<br>Adicionar novos representantes<br>Preenchimento de informações do(s) representante(s) da farmácia                                                                                                    | 8<br>r não definido.<br>9<br>                                                     |
| Menu "Dados da Farmácia"<br>Diferença no cadastramento de unidade FilialErro! Indicado<br>Menu "Dados Bancários Conta Pessoa Jurídica Matriz"<br>Menu "Dados do Farmacêutico"<br>Como solicitar o descredenciamento do farmacêutico de outra farmácia?Erro! I<br>definido.1<br>Menu "Representantes"<br>Adicionar novos representantes<br>Preenchimento de informações do(s) representante(s) da farmácia<br>Até que momento os representantes podem ser adicionados, retirados ou altera<br>Indicador não definido.5                                                                                             | 8<br>r não definido.<br>9<br>10<br>Indicador não<br>11<br>12<br>12<br>144<br>ados |
| Menu "Dados da Farmácia"<br>Diferença no cadastramento de unidade FilialErro! Indicado<br>Menu "Dados Bancários Conta Pessoa Jurídica Matriz"<br>Menu "Dados do Farmacêutico"<br>Como solicitar o descredenciamento do farmacêutico de outra farmácia?Erro!<br>definido.1<br>Menu "Representantes"<br>Adicionar novos representantes<br>Preenchimento de informações do(s) representante(s) da farmácia<br>Até que momento os representantes podem ser adicionados, retirados ou altera<br>Indicador não definido.5<br>Menu "Anexo de Documentos"                                                                 | 8<br>r não definido.<br>9<br>                                                     |
| Menu "Dados da Farmácia"<br>Diferença no cadastramento de unidade FilialErro! Indicado<br>Menu "Dados Bancários Conta Pessoa Jurídica Matriz"<br>Menu "Dados do Farmacêutico"<br>Como solicitar o descredenciamento do farmacêutico de outra farmácia?Erro! I<br>definido.1<br>Menu "Representantes"<br>Adicionar novos representantes<br>Preenchimento de informações do(s) representante(s) da farmácia<br>Até que momento os representantes podem ser adicionados, retirados ou altera<br>Indicador não definido.5<br>Menu "Anexo de Documentos"<br>Documentos em Análise pela CAIXA                           | 8<br>r não definido.<br>9<br>                                                     |
| Menu "Dados da Farmácia"<br>Diferença no cadastramento de unidade FilialErro! Indicado<br>Menu "Dados Bancários Conta Pessoa Jurídica Matriz"<br>Menu "Dados do Farmacêutico"<br>Como solicitar o descredenciamento do farmacêutico de outra farmácia?Erro!<br>definido.1<br>Menu "Representantes"<br>Adicionar novos representantes<br>Preenchimento de informações do(s) representante(s) da farmácia<br>Até que momento os representantes podem ser adicionados, retirados ou altera<br>Indicador não definido.5<br>Menu "Anexo de Documentos"<br>Documentos em Análise pela CAIXA<br>Menu "Assinatura do RTA" | 8<br>r não definido.<br>9<br>                                                     |

# Apresentação

Este manual visa apresentar o Sistema Farmácia Popular – SIFAP, e serve como fonte de consulta dos procedimentos operacionais para o Responsável Legal e para os Representantes.

# Dúvidas, Canais de Atendimento e Sugestões

#### CAIXA

Relatos a respeito de problemas no *login* Caixa ou indisponibilidade da ferramenta, podem ser direcionados, através dos seguintes canais de atendimento:

Capitais e regiões metropolitanas: 4004 0104 Demais cidades: 0800 104 0104 Opção 6: Suporte aos aplicativos

#### Ministério da Saúde

**Canal de comunicação Programa Farmácia Popular do Brasil** Ouvidoria Geral do SUS: 136

# Visão Geral do SIFAP

#### A quem se destina

Estabelecimentos de comércio farmacêutico, incluindo firmas individuais e empresas de redes de farmácias e drogarias que participam do programa do Governo Federal, oferecendo medicamentos, fraldas geriátricas e absorventes gratuitamente.

#### Usuários do sistema

Farmácias: Estabelecimentos de comércio farmacêutico, incluindo firmas individuais e empresas de redes de farmácias e drogarias.

**CAIXA:** Instituição financeira responsável por disponibilizar o Sistema SIFAP para o preenchimento do cadastro pelas farmácias e, posteriormente, realizar conferência das informações prestadas.

Ministério da Saúde: Órgão do Governo Federal que administra o Programa Farmácia Popular do Brasil.

#### Perfis da farmácia no SIFAP

**Responsável Legal:** Utilizado pelo dono da empresa para cadastrar ou recadastrar a farmácia e incluir o(s) representante(s) que poderá(ão) fazer cadastramento e manutenção no cadastro da farmácia no SIFAP.

**Representantes da farmácia:** Usuários indicados pelo Responsável Legal que têm o poder de cadastrar e alterar dados da farmácia no SIFAP.

#### Condição cadastral das farmácias no SIFAP

A CADASTRAR – O estabelecimento farmacêutico fez uma consulta no sistema e nunca foi participante do programa

**EM CADASTRAMENTO:** O estabelecimento farmacêutico, que ainda não é credenciado no programa, iniciou o processo de cadastramento no SIFAP.

**ANÁLISE PELA INSTITUIÇÃO FINANCEIRA:** Cadastro finalizado pelo estabelecimento farmacêutico e enviado para a CAIXA realizar análise do cadastro e documentação.

**CADASTRO PENDENTE:** Foi identificada, pela CAIXA, alguma inconsistência no cadastro e/ou documentação, que necessita ser ajustada pelo estabelecimento farmacêutico.

**RTA PENDENTE:** O cadastro foi aprovado pela CAIXA e está pendente para o estabelecimento farmacêutico realizar a assinatura do Requerimento e Termo de Adesão – RTA.

**ANÁLISE DO MINISTÉRIO:** O Requerimento e Termo de Adesão – RTA foi recepcionado pela equipe do Ministério da Saúde.

**DESCREDENCIADA:** O estabelecimento farmacêutico foi descredenciado do programa por solicitação da Farmácia ou por Determinação do Ministério da Saúde.

A RENOVAR – Estabelecimento farmacêutico já foi participante do programa e necessita realizar a renovação cadastral.

**EM RENOVAÇÃO:** O estabelecimento farmacêutico, que já é credenciado no programa, iniciou o processo de renovação no SIFAP.

**ANÁLISE PELA INSTITUIÇÃO FINANCEIRA - Renovação:** Cadastro finalizado pelo estabelecimento farmacêutico e enviado para a CAIXA realizar análise do cadastro e documentação.

**CADASTRO PENDENTE - Renovação:** Foi identificada, pela CAIXA, alguma inconsistência no cadastro e/ou documentação, que necessita ser ajustada pelo estabelecimento farmacêutico.

**RTA PENDENTE - Renovação:** O cadastro foi aprovado pela CAIXA e está pendente para o estabelecimento farmacêutico realizar a assinatura do Requerimento e Termo de Adesão – RTA.

#### Acesso ao Sistema

O usuário acessa o sistema pelo endereço <u>http://www.farmaciapopular.caixa.gov.br</u>. Caso já tenha acesso ao Login CAIXA, acessar com o CPF e a senha cadastrada.

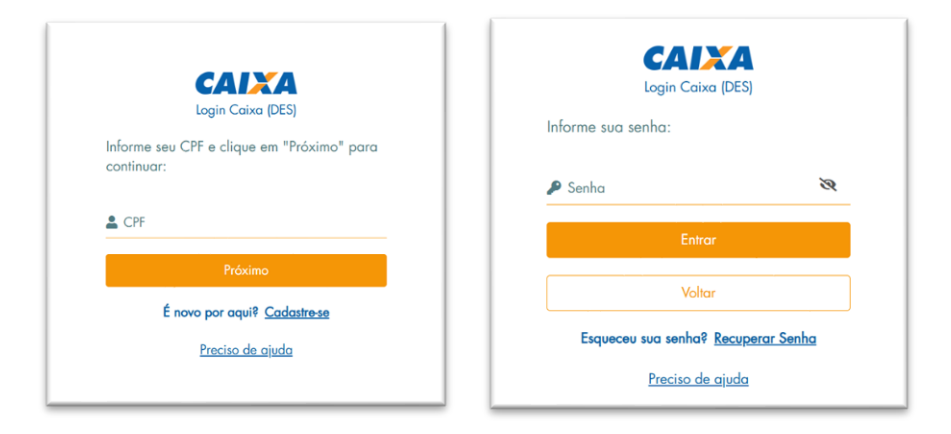

Ao fazer o login, o sistema apresentará a tela de Cadastro/Consulta da farmácia.

|  | Home - |           | D.CONFIDENCIAL            | onfeudo #EXTERNO |
|--|--------|-----------|---------------------------|------------------|
|  |        |           |                           | ício > Cadastro  |
|  |        |           | Digite o CNPJ da farmácia |                  |
|  |        | Continuar | Digite o CNPJ             |                  |
|  |        | Continuar | Digite o CNPJ             |                  |

#### Cadastramento de senha

Caso ainda não tenha acesso ao Login CAIXA, é necessário realizar o cadastramento de senha para o usuário, clicando em "**Cadastre-se**".

|                    | CAIRA<br>Login Caixa (DES)                  |
|--------------------|---------------------------------------------|
| Informe<br>continu | e seu CPF e clique em "Próximo" para<br>ar: |
| CPF                |                                             |
|                    | Próximo                                     |
|                    |                                             |
|                    | É novo por aqui? <u>Cadastre-se</u>         |

Preencha os campos solicitados: CPF, nome completo, data de nascimento, e-mail e cadastre uma senha, de acordo com as regras apresentadas. Em seguida, clicar em **"Cadastre-se**", conforme imagens abaixo:

| Login Caixa (DES)<br>Cadastramento de Usuário                                    | Login Caixa (DES)<br>Cadastramento de Usuário<br>Elapa 1 de 4 |
|----------------------------------------------------------------------------------|---------------------------------------------------------------|
| Olá, vamos fazer o seu cadastro. Para isso, precisamos de alguns dados pessoais: | Qual é o seu nome?<br>Nome completo                           |
| Próximo<br>Voltar                                                                | Próximo                                                       |
| Preciso de ajuda                                                                 | Preciso de aiuda                                              |

| Login Caixa (DES)<br>Cadastramento de Usa<br>Etapa 2 de 4<br>Qual a sua data de nascimento<br>Data de Nascimento<br>Próximo<br>Voltar<br>Preciso de ajuda | <b>rário</b>                                                                                                    | L<br>Cadas<br>Por gentileza, ir<br>endereço de er<br>E-mail<br>Confirme o seu e                                                      | cogin Caixa (DES) tramento de Usuário Etapa 3 de 4 nforme e confirme o seu mailmail Próximo Voltar | - |
|----------------------------------------------------------------------------------------------------|----------------------------------------------------------------------------------------------------|----------------------------------------------------------------------------------------------------|----------------------------------------------------------------------------------------------------|---|
|                                                                                                    | Cadastramento<br>Etapa 4 de<br>Cadastramento<br>Etapa 4 de<br>Para finalizar, escolha e a<br>de acesso, conforme as su<br>Para finalizar, escolha e a<br>de acesso, conforme as su<br>Para finalizar, escolha e a<br>Deve ser numérica<br>Deve ser numérica<br>Não pade ser igual ao CP<br>Não pade ser igual ao CP<br>Não pade ser igual ao CP<br>Não pade ter sequências a<br>Não pade ter sequências a<br>Não pade ter sequências a<br>Não pade ter sequências a<br>Não pade usar a sua data<br>Senha<br>Confirme a senha | Confirme uma senha<br>eguintes regras:<br>itos<br>F<br>m sequência com<br>com mais de 2 dígitos<br>it de nascimento<br>R<br>Sec<br>r |                                                                                                    |   |

#### Critérios para cadastramento de senha

A senha a ser criada tem os seguintes pré-requisitos:

- Deve ser numérica;
- Deve ter pelo menos 6 dígitos;
- Não pode ser igual ao CPF;
- Não pode ter repetições em sequência com mais de 2 dígitos;
- Não pode ter sequências com mais de 2 dígitos;
- Não pode usar a data de nascimento.

#### Geração de nova senha de acesso

Caso o usuário não lembre a senha cadastrada ou queria trocar a sua senha, deve informar o CPF, clicar no botão "**Próximo**", e em seguida, clicar em "**Recuperar Senha**" para gerar uma nova.

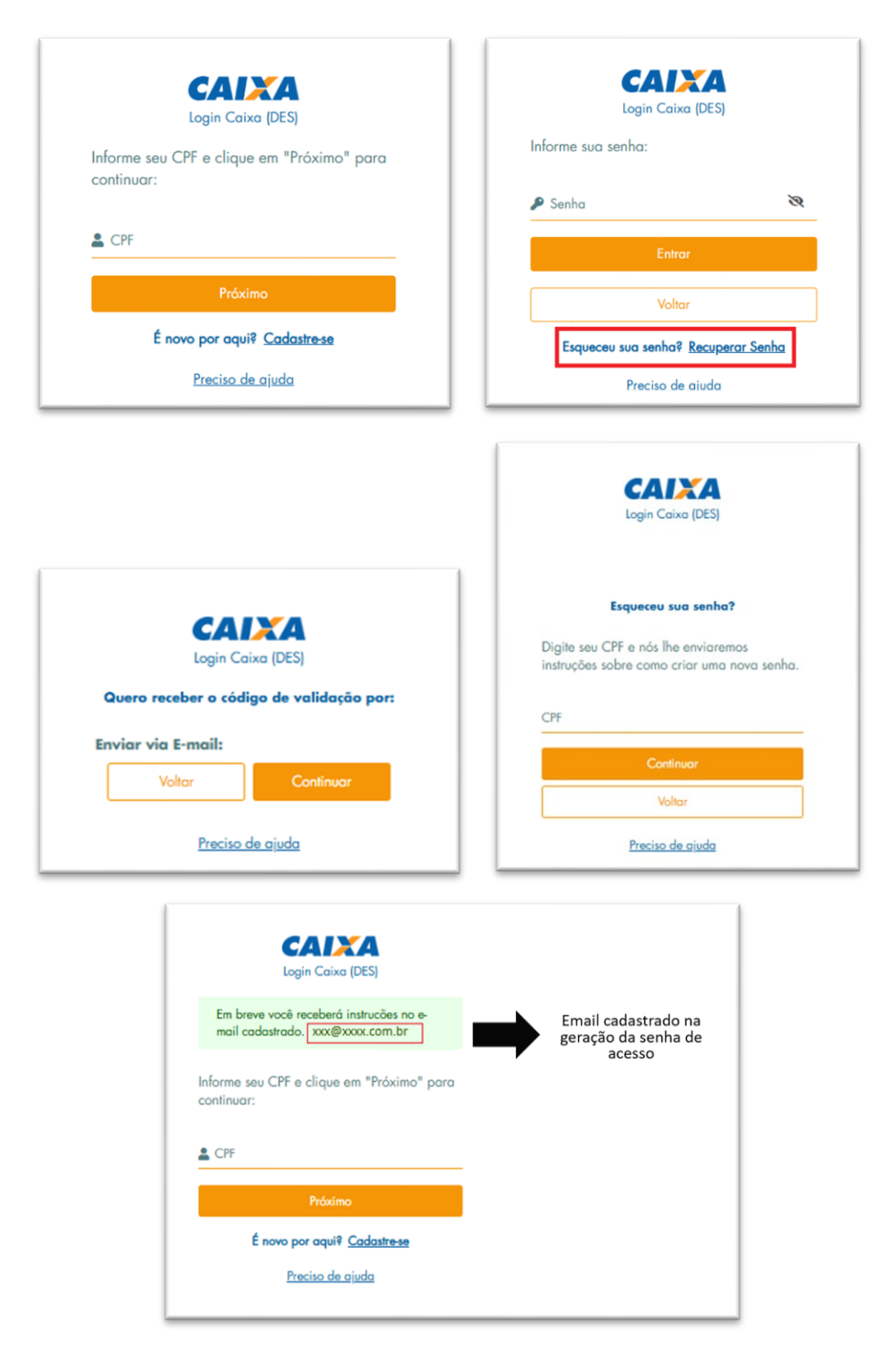

Um link será encaminhado por e-mail, e você será direcionado para o SIFAP para redefinição da senha de acesso.

Alguém solicitou alteração nas suas credenciais da conta Login Caixa (HMP). Se foi você, click no link abaixo para redefinir sua senha.

Link para redefinir credenciais

Esse link irá expirar em 15 minutos.

Se você não deseja redefinir suas credenciais, apenas ignore essa mensagem e nada será alterado.

| Login Caixa (DES)                                                                             |
|-----------------------------------------------------------------------------------------------|
| Você precisa alterar as suas credenciais.                                                     |
| Redefinição de senha                                                                          |
| Para ativar sua conta, informe uma nova<br>senha e confirme, conforme as seguintes<br>regras: |
| ▶ Deve ser numérica                                                                           |
| ▶ Deve ter pelo menos 6 dígitos                                                               |
| ▶ Não pode ser igual ao CPF                                                                   |
| <ul> <li>Não pode ter repetições em sequência com<br/>mais de 2 dígitos</li> </ul>            |
| ▶ Não pode ter sequências com mais de 2 dígitos                                               |
| ▶ Não pode usar a sua data de nascimento                                                      |
| Nova senha 💘                                                                                  |
| Confirme a senha 🏻 🎕                                                                          |
| Continuar                                                                                     |
|                                                                                               |
| Preciso de ajuda                                                                              |

#### Alteração do e-mail vinculado ao acesso

A troca do e-mail vinculado à conta poderá ser feita comparecendo a uma agência da Caixa.

#### Cadastramento ou Recadastramento das farmácias

O perfil do Responsável Legal, aquele que está incumbido de tratar atos específicos em nome da empresa, é o único que pode iniciar o cadastramento da farmácia, seja ela Matriz ou Filial. Além disso, as filiais só poderão ser cadastradas quando a unidade matriz já tiver iniciado o seu processo de cadastramento no sistema.

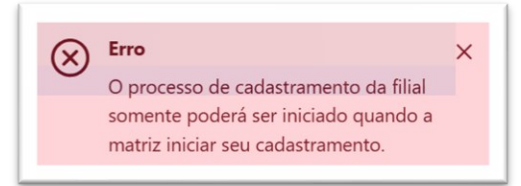

Após iniciar o processo, o Responsável Legal pode incluir até 5 representantes no sistema. Depois desta inclusão, os representantes poderão incluir ou alterar o cadastro do estabelecimento, inclusive a documentação da farmácia enquanto a situação estiver "EM CADASTRAMENTO", "CADASTRO PENDENTE" ou "EM RENOVAÇÃO", e enviar o cadastro para análise da CAIXA.

| EM CADASTRAMENTO   | Unidade Empresarial: MATRIZ | CNPJ: XX.XXX.XXX/XXXX-XX | - Cadastro<br>zão Social: Nome Farmácia                           |
|--------------------|-----------------------------|--------------------------|-------------------------------------------------------------------|
| EM CADASTRAMENTO   | Unidade Empresarial: MATRIZ | CNPJ: XX.XXX.XXX/XXXX-XX | zão Social: Nome Farmácia                                         |
|                    |                             |                          |                                                                   |
|                    |                             |                          |                                                                   |
|                    |                             |                          | CAIXA Farmácia Popular                                            |
| Nome - xxxxxxxxxxx |                             |                          | údo #EXTERNO.CONFIDENCIAL                                         |
|                    |                             |                          | > Cadastro                                                        |
| Nome -             |                             |                          | CAINA Farmácia Popular<br>6do #EXTERNO.CONFIDENCIAL<br>> Codostro |

## Menu "Dados da Farmácia"

O primeiro bloco é preenchido automaticamente pelo sistema. Os demais campos devem ser fornecidos pelo Responsável Legal, mas podem ser alterados pelo(s) Representante(s).

| cio > Cadastro               |   |                                                                                                    |                                                                 |                                 |             |                                                      |
|------------------------------|---|----------------------------------------------------------------------------------------------------|-----------------------------------------------------------------|---------------------------------|-------------|------------------------------------------------------|
| Razão Social: Nome Farmácia  |   | CNPJ: xx.xxx/xxxx/xxxx Unidade Empresaria                                                                                                    | al: MATRIZ                                                      |                                 | A CADASTRAR |                                                      |
| Cadastro                     |   | Dados da Farmácia                                                                                                    |                                                                 |                                 |             |                                                      |
| Dados da Farmácia            | > | Nome Fantasia                                                                                                    |                                                                 | Inscrição IN                    | 25          | 1                                                    |
| Dados Bancários Conta Pessoa | > | 300000000                                                                                                    |                                                                 | 100000000                       | DOX         |                                                      |
| Juridica Matriz              |   | Natureza Jurídica                                                                                                    |                                                                 | CNAE                            |             | Campos preenchide                                    |
| Dados do Farmacêutico        | > | 3000000000000                                                                                                    |                                                                 | 300000000                       | 0001        | forma automática                                     |
| Representantes               | > | Endereço                                                                                                    |                                                                 | CEP                             |             | sistema                                              |
| Anexo de Documentos          | > | 2000000000000                                                                                                    |                                                                 | 100000000                       | 2000        |                                                      |
|                              |   | Número Registro na Junta Camercial * E-mail * Campo abrigatório Data de Vencimento ANVISA Data de Vencimento / Certidão Negativo de Débito (CND) * | Número de Autorizaç<br>Campo obrigatório<br>Data Vencimento / C | ão / Licença A<br>ertidão de Re | NV/SA *     | Campos que deve<br>preenchidos pel<br>Responsável Le |
|                              |   | Campo obrigatório                                                                                                    | Campo obrigatório                                               |                                 |             |                                                      |
|                              |   | Efetua Vendas? *                                                                                                    | Indicador de Docume                                             | nto Fiscal Elet                 | ronico? *   |                                                      |
|                              |   |                                                                                                    |                                                                 |                                 |             |                                                      |

Os campos sinalizados com \* são de preenchimento obrigatório.

DDD / Telefone Principal\*: Incluir o número da farmácia com o DDD

DDD / Telefone Alternativo: opcional

Número Registro na Junta Comercial\*: Número do registro do Contrato Social na Junta Comercial

**E-mail\***: Incluir o e-mail da farmácia

Data de Vencimento ANVISA: Campo não precisa ser preenchido

**Número de Autorização / Licença ANVISA\***: Número da autorização de funcionamento, com situação ativa, emitida pela ANVISA

Data de Vencimento / Certidão Negativa de Débito (CND)\*: Data de vencimento da CND, que deve ser superior à data atual

**Data Vencimento / Certidão de Regularidade Técnica (CRT)\***: Data de vencimento da CRT, que deve ser superior à data atual.

**Efetua Vendas?\***: Selecionar entre as opções "Sim", caso o estabelecimento efetue vendas, ou "Não", caso o estabelecimento não efetue vendas. Caso seja uma Filial, a opção já virá preenchida com a opção "Sim.".

Indicador de Documento Fiscal Eletrônico?\*: Irá replicar a informação do campo "Efetua Vendas?".

#### Menu "Dados Bancários Conta Pessoa Jurídica Matriz"

Informar os dados bancários da conta Pessoa Jurídica da Matriz: código do banco, o número da agência e o número da conta com dígito, para que o Ministério da Saúde realize os pagamentos do Programa Farmácia Popular. Os outros campos serão preenchidos automaticamente pelo sistema.

| icio > Cadastro                                 |                                                                                                    |
|-------------------------------------------------|----------------------------------------------------------------------------------------------------|
| Razão Social: NOME FARMÁCIA                     | CNPJ: XXXXXXXXXXXXXXXXXXXXXXXXXXXXXXXXXXXX                                                                                                    |
| Cadastro                                        | Dados Bancários Conta Pessoa Jurídica Matriz                                                                                                    |
| Dados da Farmácia                               | > Banco * Agência * Conta *                                                                                                    |
| Dados Bancários Conta Pessoa<br>Jurídica Matriz | Campo obrigatório Campo obrigatório Campo obriga |
| Dados do Farmacêutico                           | Tipo de Conto * CNPJ *                                                                                                    |
| Representantes                                  | Campos preenchid                                                                                                    |
| Anexo de Documentos                             | Nome do Titulor do Conto *         Torma automatica<br>sistema           NOME FARMÁCIA         Sistema                                                                                                    |

Depois de incluir os dados da conta bancária, o Responsável Legal precisará conferir e confirmar as informações prestadas.

| cio > Cadastro                                  |        |                                                               |             |
|-------------------------------------------------|--------|---------------------------------------------------------------|-------------|
| Razão Social: NOME FARMÁCIA                     |        | CNPJ: XXXXXXXXXXXXXXXXXXXXXXXXXXXXXXXXXXXX                    | A CADASTRAR |
| Cadastro                                        | Dad    |                                                               |             |
| Dados da Farmácia                               | > Banc | Conta*                                                        |             |
| Dados Bancários Conta Pessoa<br>Jurídica Matriz | > Tipo | Confirma as informações?                                      | - x         |
| Dados do Farmacêutico                           | >      | Os dados bancários informados são de sua<br>responsabilidade. |             |
| Representantes                                  | > Nom  |                                                               |             |
| Anexo de Documentos                             | >      | Sim, contirmar                                                |             |

### Menu "Dados do Farmacêutico"

Ao incluir o CPF do farmacêutico, o nome será preenchido automaticamente pelo sistema. A inscrição no CRF deve ser da mesma UF do endereço da farmácia. Caso seja diferente, aparecerá a mensagem "**UF diferente do endereço da farmácia**" e não permitirá o cadastramento.

| nteúdo #EXTERNO.CONFIDENCIAL                    |   |                       |                            | Nome                    | 2000000000 |
|-------------------------------------------------|---|-----------------------|----------------------------|-------------------------|------------|
| lo > Cadastro                                   |   |                       |                            |                         |            |
| Razão Social: Nome da Farmácia                  |   | CN                    | PJ: XX.XXXX/XXXX/XXXX/XXXX | ode Empresarial: MATRIZ | ADASTRAR   |
| Cadastro                                        |   | Dados do Farmacêutico | ,                          |                         |            |
| Dados da Farmácia                               | > | CPF *                 | Nome Completo              |                         |            |
| Dados Bancários Conta Pessoa<br>Jurídica Matriz | > | Campo obrigatório     |                            |                         |            |
| Dados do Farmacêutico                           | > | Inscrição CRF *       |                            | UF *                    | ~          |
| Representantes                                  | > | Campo obrigatório     |                            | Campo obrigatório       |            |
| Anexo de Documentos                             | > |                       |                            |                         |            |

Outra situação que não permite o cadastramento do farmacêutico, até que a situação seja resolvida, é se ele estiver vinculado a outro estabelecimento.

| $\overline{\mathbf{X}}$                             |
|-----------------------------------------------------|
| Erro                                                |
| CPF vinculado a outro estabelecimento farmacêutico. |
| ОК                                                  |

O descredenciamento de um farmacêutico vinculado à determinada farmácia poderá ser realizado pelo Responsável Legal ou Representante(s), caso houver, durante o fluxo de manutenção da farmácia, realizando a troca do farmacêutico vinculado. Ou, quando o Responsável Legal ou Representante(s), caso houver, realizar contato com o Ministério da Saúde, solicitando que o cadastro seja devolvido para a CAIXA e, posteriormente, à farmácia, que irá realizar a manutenção. Essa solicitação deverá ser realizada diretamente ao Ministério da Saúde.

Caso o farmacêutico tenha o CRF da mesma UF da farmácia e não esteja vinculado a outro estabelecimento, ao clicar no botão "**Salvar e Continuar**" aparecerá uma tela informando que todos os dados preenchidos até o momento foram gravados com sucesso.

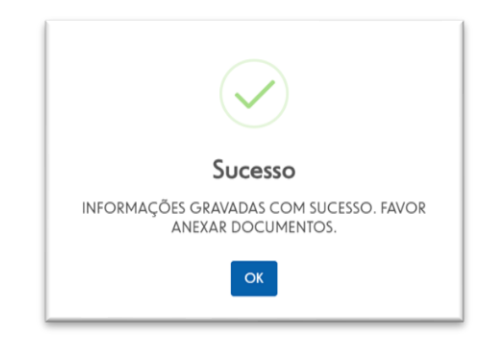

#### Menu "Representantes"

Os campos CPF e Nome Completo são preenchidos automaticamente pelo sistema, devendo ser incluídos apenas o e-mail e o telefone do Responsável Legal e Representantes, caso estes sejam cadastrados.

|                                                 |   |                          |                                            | Nome - xxxxxxxxxxx           |
|-------------------------------------------------|---|--------------------------|--------------------------------------------|------------------------------|
| o > Cadastro                                    |   |                          |                                            |                              |
| Razão Social: Nome da Farmácia                  |   | CN                       | Р): xxx,xxxx/xxxx/xxxx/xxxx/xxxx/xxxx/xxxx | A CADASTRAR                  |
| Cadastro                                        |   | Representantes           |                                            | Adicionar novo representante |
| Dados da Farmácia                               | > | 1º Representante Legal - | Nome representante 1                       |                              |
| Dados Bancários Conta Pessoa<br>Jurídica Matriz | > | Dados pessoais           |                                            |                              |
| Dados do Farmacêutico                           | > | CPF *                    | Nome Completo                              |                              |
|                                                 | _ | XXX.XXX.XXX-XX           | Nome representante 1                       |                              |

Para anexar os documentos, clique no campo e escolha o arquivo com extensão PDF que tenha até 35MB.

| Conteúdo #EXTERNO.CONFIDEN | CIAL                                                                               | Nome - X0000000000 | Se |
|----------------------------|------------------------------------------------------------------------------------|--------------------|----|
| aício > Cadastro           |                                                                                    |                    |    |
|                            |                                                                                    |                    |    |
|                            | Documentos                                                                         |                    |    |
|                            | 1 - Identidade e CPF do(s) Representante(s) Legal(is) e/ou autorizado(s); 📀        |                    |    |
|                            | 🖹 Anexar Documento                                                                 |                    |    |
|                            | 2 - Comprovante de endereço do(s) Representante(s) Legal(is) e/ou autorizado(s); 🥝 |                    |    |
|                            | 🕞 Anexar Documento                                                                 |                    |    |
|                            |                                                                                    | oltar Continuar    |    |

Se o arquivo for aceito pelo sistema, aparecerá uma tela com a mensagem de sucesso. Ao clicar em "**OK**" voltará para tela anterior e ao lado do documento aparecerá um ícone verde.

| łastro                                                         | $\checkmark$                                                                                                    | ·                                                         |
|----------------------------------------------------------------|----------------------------------------------------------------------------------------------------|-----------------------------------------------------------|
|                                                                | Sucesso                                                                                                    |                                                           |
|                                                                | Carregamento do documento [sifap.pdf] feito com<br>sucesso!                                                                |                                                           |
|                                                                | ОК                                                                                                    | do(s);                                                    |
|                                                                |                                                                                                    |                                                           |
|                                                                |                                                                                                    | Voltar Continuar                                          |
|                                                                |                                                                                                    | ▲ Voltar Continuar                                        |
| Documentos                                                     |                                                                                                    | Vohar Continuer                                           |
| Documentos                                                     |                                                                                                    | Voltar Continuor                                          |
| Documentos                                                     | CPF do(s) Representante(s) Legal(is) e/ou autori                                                                           | Voltar Continuer                                          |
| Documentos<br>1 - Identidade e                                 | CPF do(s) Representante(s) Legal(is) e/ou autori<br>RA IDENTIDADE.pdf                                                      | Voltar Continuar                                          |
| Documentos<br>1 - Identidade e<br>Ray CARTER<br>2 - Comprovant | CPF do(s) Representante(s) Legal(is) e/ou autori<br>RA IDENTIDADE.pdf<br>e de endereço do(s) Representante(s) Legal(is) e, | Voltar Continuer       izado(s);       /ou autorizado(s); |

#### Adicionar novos representantes

Podem ser adicionadas até 5 pessoas que terão acesso ao sistema como representantes da farmácia. Para isso, o Responsável Legal deve clicar no campo "Adicionar novo representante".

| n <b>teúdo</b> #EXTERNO.CONFIDENCIAL                                 |   |                                                      |                              |
|----------------------------------------------------------------------|---|------------------------------------------------------|------------------------------|
| Razão Social: Nome da Farmácia                                       | • | CNP: xx.xxx/xxxx/xxxx-xx Unidade Empresarial: MATRIZ | EM CADASTRAMENTO             |
| Cadastro                                                             |   | Representantes                                       | Adicionar novo representante |
| Dados da Farmácia                                                    | > | 1º Representante Legal - Nome Representante 1        |                              |
| <ul> <li>Dados Bancários Conta Pessoa<br/>Jurídica Matriz</li> </ul> | > | Dados pessoais                                       |                              |
| Dados do Farmacêutico                                                | > | CPF* Nome Completo                                   |                              |
| Representantes                                                       | > | E-Mail *                                             | DDD/Telefone *               |
| Anexo de Documentos                                                  | > | -                                                    |                              |

Após incluir o primeiro representante, o Responsável Legal deve clicar novamente em "Adicionar novo representante" e incluir o próximo, caso exista.

| INCOD A EXTERNOLCONFIDENCIAL                                              |                                                 | Nome - XXXXXXXXXX                                |
|---------------------------------------------------------------------------|-------------------------------------------------|--------------------------------------------------|
| io > Cadastro                                                             |                                                 |                                                  |
| Razão Social: Nome da farmácia                                            | CNPI: XX.XXX.XXX/XXXX-XXX Unidade Empresarial:  | EM CADASTRAMENTO                                 |
| Cadastro                                                                  | Representantes                                  | <ul> <li>Adicionar novo representante</li> </ul> |
| Dados da Farmácia >                                                       | 1º Representante Legal · Nome Responsável Legal | •                                                |
| <ul> <li>Dados Bancários Conta Pessoa</li> <li>Jurídica Matriz</li> </ul> | 2º Nome representante 1                         | -                                                |
| Dados do Farmacêutico >                                                   | 3º Nome representante 2                         | •                                                |
| Representantes                                                            | 4° Nome representante 3                         |                                                  |
| Anexo de Documentos                                                       | 5° Nome representante 4                         |                                                  |
|                                                                           | 6º Nome representante 5                         | -                                                |
|                                                                           |                                                 | ▲ Voltar Continuar                               |

| 2°                                                                     |                                                                                                    | •              |
|------------------------------------------------------------------------|----------------------------------------------------------------------------------------------------|----------------|
| Dados pessoais                                                         |                                                                                                    | î              |
| CPF *                                                                  | Nome Completo                                                                                                    |                |
| E-Mail *                                                               |                                                                                                    | DDD/Telefone * |
| Documentos                                                             |                                                                                                    |                |
| 1 - Identidade e CPF                                                   | do(s) Representante(s) Legal(is) e/ou autorizado(s); 🥏<br>cumento                                                                           |                |
| 1 - Identidade e CPF<br>Anexar Doc<br>2 - Comprovante de<br>Anexar Doc | do(s) Representante(s) Legal(is) e/ou autorizado(s);<br>cumento<br>endereço do(s) Representante(s) Legal(is) e/ou autorizado(s);<br>cumento |                |

#### Preenchimento de informações do(s) representante(s) da farmácia

Cada representante deve acessar o sistema para fazer o upload dos seus documentos e preencher os seus dados. Essa ação é necessária para a evolução da situação da farmácia para "ANÁLISE PELA INSTITUIÇÃO FINANCEIRA". Caso um representante não inclua seus dados, a situação da farmácia permanecerá "EM CADASTRAMENTO" ou "EM RENOVAÇÃO".

| cio > Cadastro                                  |                                                                                                    |                                             |  |  |
|-------------------------------------------------|----------------------------------------------------------------------------------------------------|---------------------------------------------|--|--|
| Razão Social: Nome Farmácia                     | CNPJ: xxx.xxxx/xxxx/xxxxx/xxxx                                                                                    | EM CADASTRAMENTO                            |  |  |
| Cadastro                                        | Representantes                                                                                                    | Adicionar novo representante                |  |  |
| Dados da Farmácia                               | > 1° Nome Representante                                                                                           |                                             |  |  |
| Dados Bancários Conta Pessoa<br>Jurídica Matriz | > Dados pessoais                                                                                                  |                                             |  |  |
| Dados do Farmacêutico                           | > CPF* Nome Completo                                                                                              |                                             |  |  |
| Representantes                                  | > X000000000000000000000000000000000000                                                                           | DDD/Telefore *                              |  |  |
| Anexo de Documentos                             | Compo obrigatório                                                                                                 | DDD é obrigatório Telefone é<br>obrigatório |  |  |
|                                                 | Documentos                                                                                                    |                                             |  |  |
|                                                 | 1 - Identidade e CPF do(s) Representante(s) Legal(is) e/ou autorizado(s);                                         |                                             |  |  |
|                                                 | 2 - Comprovante de endereço do(s) Representante(s) Legal(is) e/ou autorizado(s);<br>R. COMPROVANTE RESIDÊNCIA.pdf |                                             |  |  |

O perfil do representante pode alterar os dados do cadastro e documentos da farmácia, mas não podem incluir, excluir ou alterar os representantes.

E, como informado anteriormente, o cadastro só evolui para análise pela CAIXA" quando os representantes cadastrados acessarem e incluírem suas informações.

Os representantes da farmácia podem ser incluídos ou alterados enquanto esse cadastro estiver no processo de cadastramento ou renovação, caso a CAIXA rejeite o cadastro para ajustes, ou, caso já esteja em análise pelo Ministério da Saúde, este devolva o cadastro para a CAIXA. Neste último caso, a solicitação deverá ser realizada diretamente ao Ministério da Saúde.

#### Menu "Anexo de Documentos"

A inclusão dos documentos da Farmácia e do farmacêutico pode ser realizada tanto pelo Responsável Legal quanto por qualquer um dos Representante cadastrados, caso houver.

#### Documentos Necessários:

**Cadastro Nacional Pessoa Jurídica – CNPJ**: Cartão CNPJ atualizado da Secretaria de Receita Federal do Brasil, com o código de Classificação Nacional de Atividade Econômicas (CNAE) compatível com o segmento de farmácia (4771-7/01 e 4771-7/02).

**Documento constitutivo PJ**: Contrato de constituição da sociedade ou Contrato Social e alterações subsequentes, se houver, ou Contrato Social Consolidado e alterações contratuais posteriores à consolidação devidamente registrado na Junta Comercial.

**Comprovante de endereço:** Comprovante de endereço atual em nome da empresa, do mês corrente ou anterior, devendo ser conta de água ou luz.

**CND:** Certidão de Débitos Relativos a Créditos Tributários Federais e à Dívida Ativa da União.

**Autorização da ANVISA:** Autorização de funcionamento, ativa e válida, emitida pela Agência Nacional de Vigilância Sanitária (ANVISA).

**Licença de Funcionamento:** Licença expedida pelo órgão de vigilância sanitária local, regional ou estadual.

**ECF:** Autorização de Emissor de Cupom Fiscal válida ou um cupom fiscal original para processamento das operações eletrônicas.

Documento do farmacêutico: Documento oficial de identidade do farmacêutico.

Se o arquivo for aceito pelo sistema, aparecerá uma tela com a mensagem de sucesso. Ao clicar em "**OK**" voltará para tela e, na frente do documento, aparecerá um ícone verde.

| Dados da Farmácia                                                    | Anexe os seguintes documentos em formato PDF (Portable Document Format) com até 50mb de tamanho:                                                                                                    |
|----------------------------------------------------------------------|----------------------------------------------------------------------------------------------------|
| <ul> <li>Dados Bancários Conta Pessoa<br/>Jurídica Matriz</li> </ul> | > 1 - Cartão CNPI atualizado da Secretaria de Receita Federal do Brasil, com o código de Classificação Nacional de Atividade<br>Econômicas (CNAE) compatível com o segmento de farmácia (4771-7/01 e 4771-7/02); ●                                                    |
| <ul> <li>Dados do Farmacêutico</li> </ul>                            | > 🖹 CADASTRO NACIONAL PESSOA JURÍDICA - CNPL <sub>P</sub> df                                                                                                    |
| Representantes                                                       | >                                                                                                    |
| Anexo de Documentos                                                  | 2 - Documento constitutivo PI - Contrato de constituição da sociedade ou Contrato Social e alterações subsequentes se houver ou Contrato Social Consolidado e alterações Contratuais posteriores à Consolidação se houver, devidamente registrado na Junta Comercial; |
|                                                                      | DOCUMENTO CONSTITUTIVO.pdf                                                                                                    |
|                                                                      | 3 - Comprovante de endereço atual da empresa, água e luz, mês corrente ou anterior; •                                                                                                    |
|                                                                      | R. COMPROVANTE RESIDENCIA CNP1.pdf                                                                                                    |
|                                                                      | 4 - Certidão de Débitos Relativos a Créditos Tributários Federais e à Dívida Ativa da União (CND); •                                                                                                    |
|                                                                      | REGULARIDADE FISCAL PERANTE A FAZENDA NACIONAL.pdf                                                                                                    |
|                                                                      | 5 - Autorização de funcionamento emitida pela Agência Nacional de Vigilância Sanitária (ANVISA), ativa e válida; 🔘                                                                                                    |
|                                                                      | R. AUTORIZAÇÃO AGÊNCIA REGULADORA.pdf                                                                                                    |
|                                                                      | 6 - Licença de Funcionamento expedida pelo órgão de vigilância sanitária local, regional ou estadual devidamente autenticada em castória competente: •                                                                                                    |
|                                                                      | ALVARÁ SANITÁRIO DA ENTIDADE.pdf                                                                                                    |
|                                                                      | 7 - Certificado de Regularidade Técnica - CRT válido, emitido pelo Conselho Regional de Farmácia - CRF, devidamente autenticado<br>em cartário competente; •                                                                                                    |
|                                                                      | R CERTIFICADO DE REGULARIDADE TÉCNICA - CRT.pdf                                                                                                    |
|                                                                      | 8 - Autorização de Emissor de Cupom Fiscal – ECF válida, devidamente autenticada em cartário competente, juntamente com um cupom físcal original para processamento das operações eletrônicas; 💿                                                                      |
|                                                                      | ▲ AUTORIZAÇÃO DE EMISSOR DE CUPOM FISCAL - ECF.pdf                                                                                                    |
|                                                                      | 9 - Documento oficial de identidade do Farmacêutico; 🗢                                                                                                    |
|                                                                      | E. Anexar Documento                                                                                                    |

Somente será possível finalizar o cadastro e enviá-lo para análise da CAIXA se todos os representantes incluírem os seus dados e documentos.

| (!)                                                                                  | $\bigcirc$                       |
|--------------------------------------------------------------------------------------|----------------------------------|
| Deseja finalizar o cadastro?                                                         | Sucesso                          |
| Ao confirmar, seu cadastro será enviado para análise<br>pela Instituição Financeira. | Documentos enviados com sucesso! |
| Sim, enviar Cancelar                                                                 | ОК                               |

## Documentos em Análise pela CAIXA

| 🗮 🕻 CAINA   Farmácia Popula    | r                                                          |                                        |
|--------------------------------|------------------------------------------------------------|----------------------------------------|
| Conteúdo #EXTERNO.CONFIDENCIAL |                                                            | Nome - x0000000000   Sair              |
| Início > Cadastro              |                                                            |                                        |
| Razão Social: Nome Farmácia    | CNPI: xx.xxx.xxx/xxxx/xxxx.xxx Unidade Empresarial: MATRIZ | ANÁLISE PELA INSTITUIÇÃO<br>FINANCEIRA |

A CAIXA analisará os dados e documentos enviados, e o cadastro poderá ser aprovado ou rejeitado.

Caso seja rejeitado, a situação da farmácia no sistema passará a ser "CADASTRO PENDENTE". Nesse caso, a farmácia poderá consultar a Justificativa de Desaprovação, providenciar os ajustes necessários e reenviar o cadastro para nova análise daCAIXA.

| teúdo #EXTERNO.CONFIDENCIAL     |            |                                                                           | Dilci - 07943313860   Sai |
|---------------------------------|------------|---------------------------------------------------------------------------|---------------------------|
| io > Cadastro                   |            |                                                                           |                           |
| Razão Social: 43.394.626TIAGO E | VANESSA P/ | LES E DOCES LTDA   CNPI: 43.394.626/0001-32   Unidade Empresarial: MATRIZ | CADASTRO PENDENTE         |
|                                 |            |                                                                           |                           |
| Cadastro                        | [          | Dados da Farmácia                                                         |                           |
| Cadastro<br>Dados da Farmácia   | ۱<br>>     | Dados da Farmácia<br>Justificativa da Desaprovação                        |                           |

Caso seja aprovado, a situação da farmácia passará a ser "**RTA PENDENTE**", ficando disponível para assinatura do RTA no sistema.

| ≡ CAIXA   Farmácia Popular                      |                                                      |                        |
|-------------------------------------------------|------------------------------------------------------|------------------------|
| Conteúdo #EXTERNO.CONFIDENCIAL                  |                                                      | Nome - xxxxxxxxxxx  Sa |
| nício > Cadastro<br>Razão Social: Nome Farmácia | CNPJ: xx.xxx.xxx/xxxx-xx Unidade Empresarial: MATRIZ | RIA PENDENTE           |
|                                                 |                                                      |                        |

#### Menu "Assinatura do RTA"

A assinatura do Requerimento e Termo de Adesão somente pode ser realizada pelo Responsável Legal, aquele que está incumbido de tratar atos específicos em nome da empresa, seja a farmácia unidade Matriz ou Filial. Deve ser preenchido o Número do RG e o Órgão Emissor e clicar em "**Declaro que li e estou ciente**".

**Unidade Matriz** 

| nicio > Cadartro                                |   |                                                                                                    |
|-------------------------------------------------|---|----------------------------------------------------------------------------------------------------|
| licio > Cadastro                                |   |                                                                                                    |
| Razão Social: Nome Farmácia                     |   | CNPJ: XXXXXXXXXXXXXXXXXXXXXXXXXXXXXXXXXXXX                                                                                                    |
| Cadastro                                        |   | Assinatura de RTA                                                                                                    |
| Dados da Farmácia                               | > | Matriz Filial                                                                                                    |
| Dados Bancários Conta Pessoa<br>Jurídica Matriz | > | REQUERIMENTO E TERMO DE ADESÃO - RTA                                                                                                    |
| Dados do Farmacêutico                           | > |                                                                                                    |
| Representantes                                  | > | Senhor Secretário de Ciência, Tecnologia, Inovação e Complexo da Saúde do Ministério da Saúde, a empres<br>Nome Farmácia CNPJ nº XX.XXX.XXX/XXXXX-XXX, representada, neste ato, por se                                                                                                    |
| <ul> <li>Anexo de Documentos</li> </ul>         | > | representante legal, Norme CPF nº XXXXXXXXXXXX, KG, NG n°, órgão emissor do RG:, com poderes para tanti<br>conforme documento comprobatório anexo, vem requerer o credenciamento da referida empresa no Programa Farmáci<br>Popular do Brasil - PFPB, ao mesmo tempo em que manifesta ciência da regulamentação do Programa, notadamente d |
| Analise de Documentação                         | > | Anexo LXXVII da Portaria de Consolidação - PRC GM/MS nº 5, de 28 de setembro de 2017, e de suas exigências e obrigaçõe<br>as quais satisfaz, aceitando-as e comprometendo-se a cumpri-las, em face da eventual relação convenial a ser constituída, par                                                                                    |
| Assinatura de RTA                               | > | todos os efeitos.                                                                                                    |
|                                                 |   | Termo em que pede deferiment                                                                                                    |
|                                                 |   | Município , UF, 26 de Março de 202                                                                                                    |
|                                                 |   | Número RG * Órgão Emissor *                                                                                                    |
|                                                 |   | Declaro que li e estou ciente.                                                                                                    |

#### Unidade Filial

|                                                 | HOTING - AMAAAAAAAAA                                                                                                    |  |  |  |
|-------------------------------------------------|----------------------------------------------------------------------------------------------------|--|--|--|
| cio > Cadastro                                  |                                                                                                    |  |  |  |
| Razão Social: Nome Farmácia                     | CNPE: xxx.xxx/xxxx.xxx Unidade Empresarial: FILIAL KEA PBIGENTE                                                                                                    |  |  |  |
| Cadastro                                        | Assinatura de RTA                                                                                                    |  |  |  |
| Dados da Farmácia                               | > REQUERIMENTO E TERMO DE ADESÃO - RTA                                                                                                    |  |  |  |
| Dados Bancários Conta Pessoa<br>Jurídica Matriz | ><br>Senhor Secretário de Ciência, Tecnologia, Inovação e Complexo da Saúde do Ministério da Saúde, a empresa                                                                                                    |  |  |  |
| Dados do Farmacêutico                           | Nome Farmácia         CNPI n°         xx.xxxx.xxx/xxxx/xxxx/xxxx/xxxx         representada, neste ato, por seu representante legal, Nome           CPF n°         xxxxxxxxxxx/xxxx/xxxx/xxxx/xxxx/xxxx/                                                                                                    |  |  |  |
| Representantes                                  | tanto, contorme accumento comprobatorio anexo, vem requerer o credenciamento da reteria empresa no Programa.<br>Farmácia Popular do Brasil - PFPB, ao mesmo tempo em que manifesta ciência da regulamentação do Programa,<br>patodomesta do Apoco I XVIII do Patracia do Cancilidação, PPC GMMS e S do 28 do estambro do 2017, o do unor |  |  |  |
| Anexo de Documentos                             | <ul> <li>exigências e obrigações, as quais satisfaz, aceitando-as e comprometendo-se a cumpri-las, em face da eventual relação<br/>convenial a ser constituída, para todos os efeitos.</li> </ul>                                                                                                    |  |  |  |
| Analise de Documentação                         | >                                                                                                    |  |  |  |
| Assinatura de RTA                               | > Termo em que pede deferimento.                                                                                                    |  |  |  |
|                                                 | Município , UF, 26 de Março de 2025                                                                                                    |  |  |  |
|                                                 | Número RG * Órgðo Emissor *                                                                                                    |  |  |  |
|                                                 | Dedaro que li e estou ciente.                                                                                                    |  |  |  |

Ao clicar em "Assinar", será apresentado uma tela de confirmação de envio para validação do Ministério.

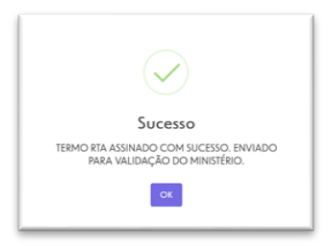

Após a assinatura, o status do cadastro da farmácia passará para "ANÁLISE DO MINISTÉRIO".

|                                                         | Nome - xxxxxxxxxxx Sair                              |
|---------------------------------------------------------|------------------------------------------------------|
|                                                         |                                                      |
|                                                         |                                                      |
| CNPJ: xx.xxxx.xxxx/xxxx.xxx Unidade Empresarial: MATRIZ | ANÁLISE DO MINISTÉRIO                                |
|                                                         |                                                      |
|                                                         | CNPJ; xxx.xxxx/xxxx/xxxx Unidade Empresarial: MATRIZ |

É possível consultar o RTA assinado clicando no ícone download.

| nteúdo #EXTERNO.CONFIDENCIAL                                         |   |                                         |                          |                             |    | Nome -           | 0000000000 |
|----------------------------------------------------------------------|---|-----------------------------------------|--------------------------|-----------------------------|----|------------------|------------|
| cio > Cadastro                                                       |   |                                         |                          |                             |    |                  |            |
| Razão Social: Nome Farmácia                                          |   |                                         | CNPJ: XX.XXX.XXX/XXXX-XX | Unidade Empresarial: MATRIZ |    | ANÁLISE DO       | MINISTÉRIO |
| Cadastro                                                             |   | Assinatura de R1                        | A                        |                             |    |                  |            |
| Dados da Farmácia                                                    | > | Matriz F                                | Filial                   |                             |    |                  |            |
| <ul> <li>Dados Bancários Conta Pessoa<br/>Jurídica Matriz</li> </ul> | > | CNPJ                                    | Razão Social             | Cidade                      | UF | Assinado em      | Download   |
| <ul> <li>Dados do Farmacêutico</li> </ul>                            | > | 200000000000000000000000000000000000000 | Nome Farmácia            | 200000000                   | XX | 26/03/2025 09:49 | 6          |
| Representantes                                                       | > |                                         |                          |                             |    |                  |            |
| Anexo de Documentos                                                  | > |                                         |                          |                             |    | Voltar           | Assinar    |
| Analise de Documentação                                              | > |                                         |                          |                             |    |                  |            |
| Assinatura de RTA                                                    | > |                                         |                          |                             |    |                  |            |

#### Assinatura de RTA em lote das filiais

É possível que o Responsável Legal assine em lote os RTA das filiais que já estiverem na situação "RTA PENDENTE". Para isso, ele deve acessar o cadastro da unidade Matriz e, no menu "ASSINATURA DO RTA" clicar na opção "Filial" e selecionar as unidades que serão assinadas. Dessa forma, é possível fazer uma única assinatura para várias unidades filiais.

| cio > Cadastro                                                       |                                        |                                         |
|----------------------------------------------------------------------|----------------------------------------|-----------------------------------------|
| Razão Social: Nome Farmácia                                          | CNPJ: XX.XXX.XXX/XXXX-XX Unidade Emp   | presarial: MATRIZ ANÁLISE DO MINISTÉRIO |
| Cadastro                                                             | Assinatura de RTA                      |                                         |
| Dados da Farmácia                                                    | Matriz <u>Filia</u>                    |                                         |
| <ul> <li>Dados Bancários Conta Pessoa<br/>Jurídica Matriz</li> </ul> | CNPJ Razão Social                      | Cidade UF Assinado em                   |
| Dados do Farmacêutico                                                | xxxxxxxxxxxxxxxxxxxxxxxxxxxxxxxxxxxxxx | xxxxxxxx/xx                             |
| Representantes                                                       | xxxxxxxxxxxxxxxxxxxxxxxxxxxxxxxxxxxxxx | 20000000/10X                            |
| Anexo de Documentos                                                  | Mostrando 1 ate 2 de 2 no total        | $\ll$ $\langle$ 1 $\rangle$ »           |
| <ul> <li>Analise de Documentação</li> </ul>                          | Número RG * Órgão Emissor *            |                                         |
| <ul> <li>Assinatura de RTA</li> </ul>                                |                                        |                                         |
|                                                                      | Campo congatono Campo congatono        |                                         |
|                                                                      | Declaro que li e estou ciente.         |                                         |
|                                                                      |                                        |                                         |